## 学認による認証手順

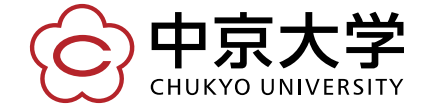

Copyright(c) 2016 CHUKYO UNIVERSITY All Rights Reserved.

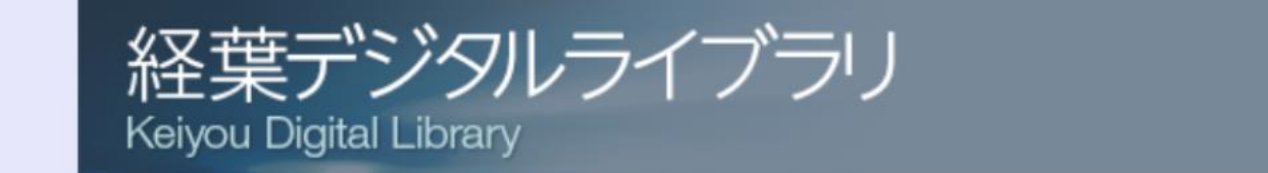

## ユーザーIDとパスワードを入力してログインしてください。

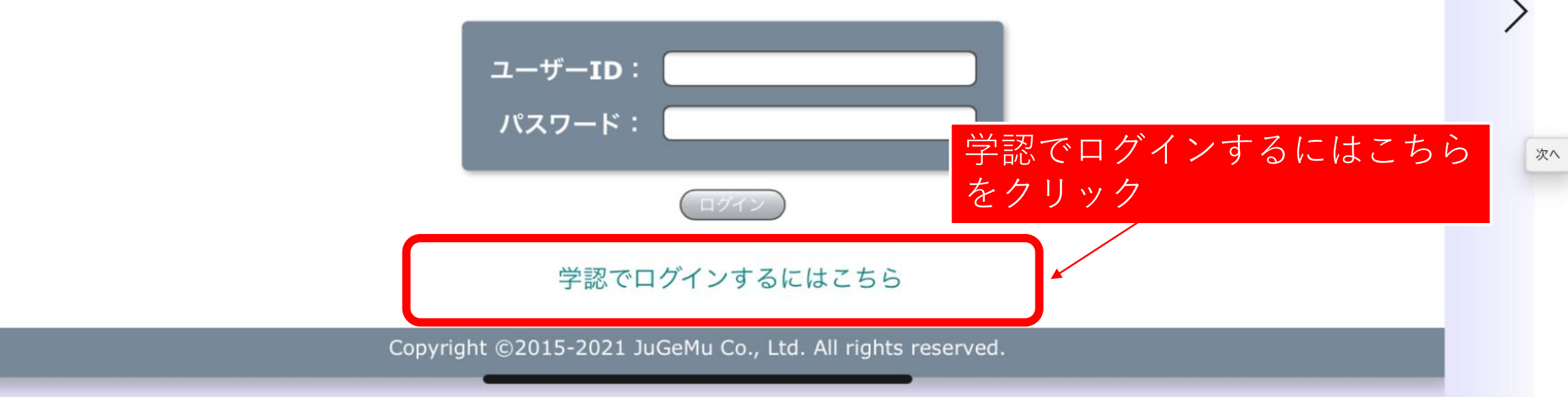

~

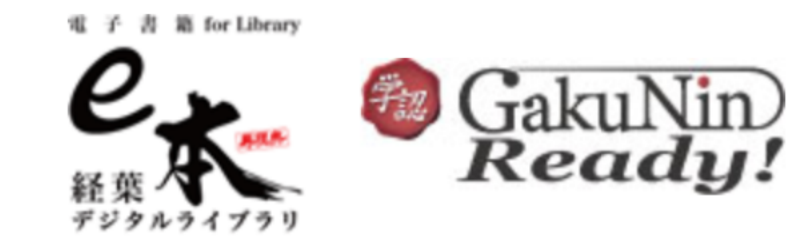

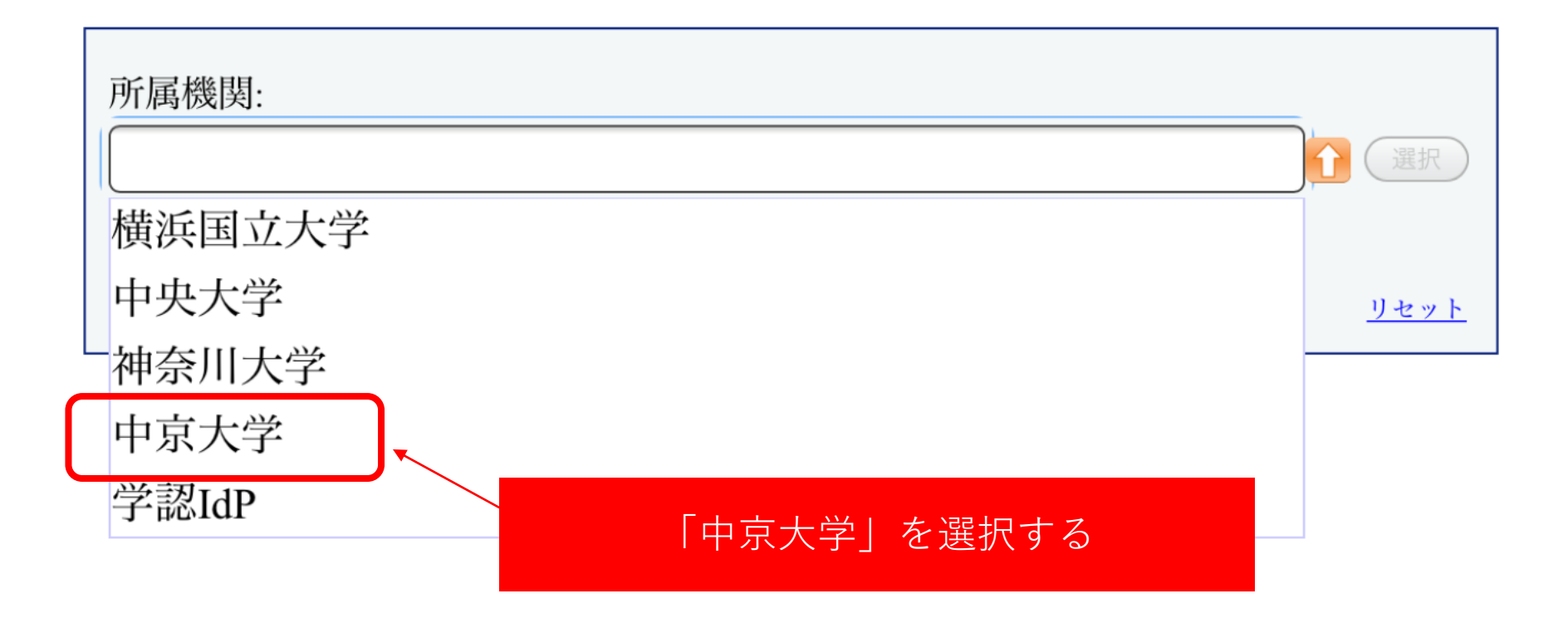

 $\checkmark$ 

## 大学の認証画面が表示される

| <b>中京大学</b><br>CHUKYO UNIVERSITY |               |    |     |     |     |      |
|----------------------------------|---------------|----|-----|-----|-----|------|
| ユーザID (userID)                   |               |    |     |     |     |      |
|                                  | > パスワード変更はこちら |    |     |     |     |      |
| パスワード (password)                 | > ヘルプはこちら     |    |     |     |     |      |
|                                  |               | Ι. |     |     |     |      |
| ログイン                             |               | •  | 学内ア | カウン | トとバ | ペワード |
| ※ログインボタンを押す場合は、必ず1回の<br>みとして下さい。 |               |    | を入力 | してロ | グイン | する   |
| weberen.                         |               |    |     |     |     |      |

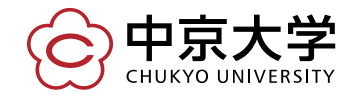

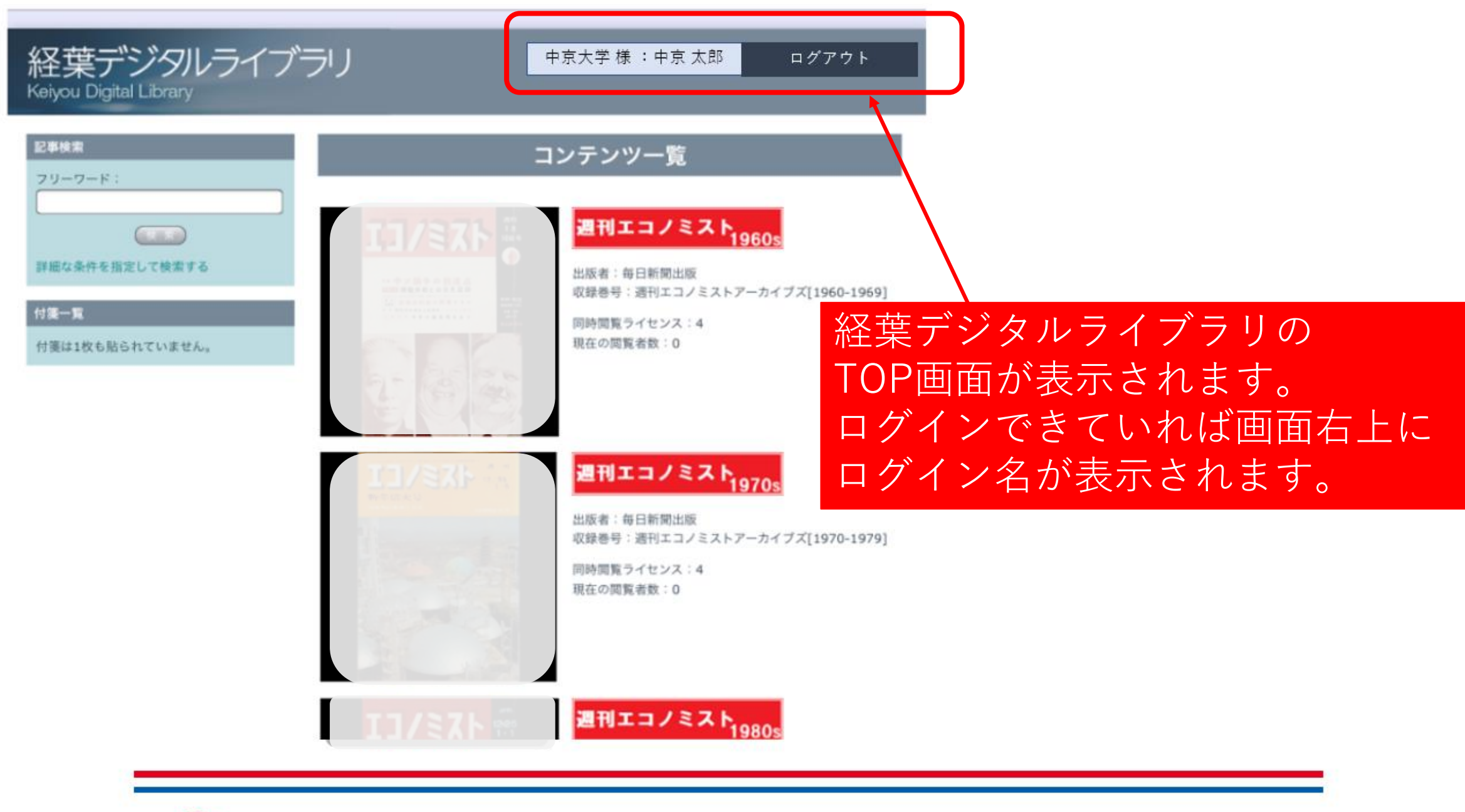

C 中京大学 CHUKYO UNIVERSITY

Copyright(c) 2016 CHUKYO UNIVERSITY All Rights Reserved.

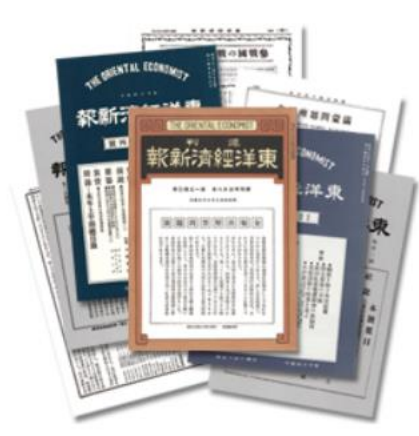

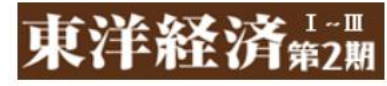

出版者:東洋経済新報社 収録巻号:1946~1999年

同時閲覧ライセンス:4 現在の閲覧者数:0

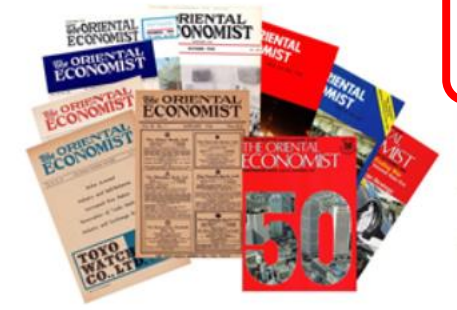

ECONOMIST3

出版者: Toyo Keizai Shinposha,.ltd. (現 Toyo Keizai Inc.) 収録巻号:「復興と高度成長」1953~1963年

東洋経済新報新報社が1934年5月に創刊した英文月刊 紙。1985年に休刊。

同時閲覧ライセンス:4

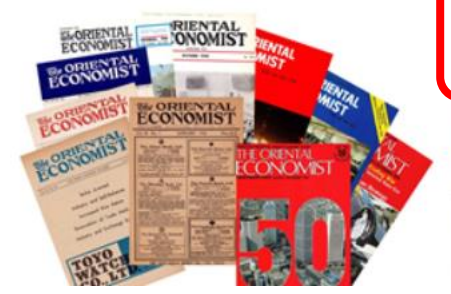

ECONOMIST

出版者: Toyo Keizai Shinposha,.ltd. (現 Toyo Keizai Inc.) 収録巻号:「東京五輪からオイルショック」1964~ 1973年

東洋経済新報新報社が1934年5月に創刊した英文月刊

画面を下までスクロールすると、 「オリエンタル・エコノミス ト」が表示されます。

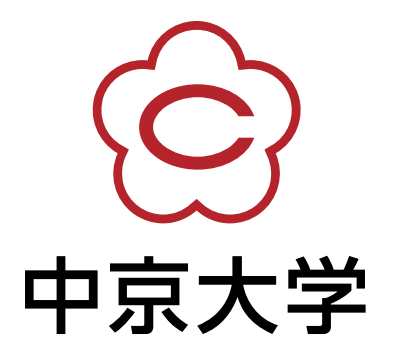